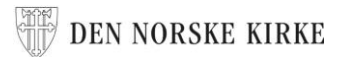

# HVORDAN DELE EN DIREKTESENDING

Fra Den norske kirke sin Facebookside til en lokal side

1. Gå til facebook.com/dennorskekirke

2. Rull nedover på siden, forbi **Bilder** og **Video**, til du kommer til **Innlegg** 

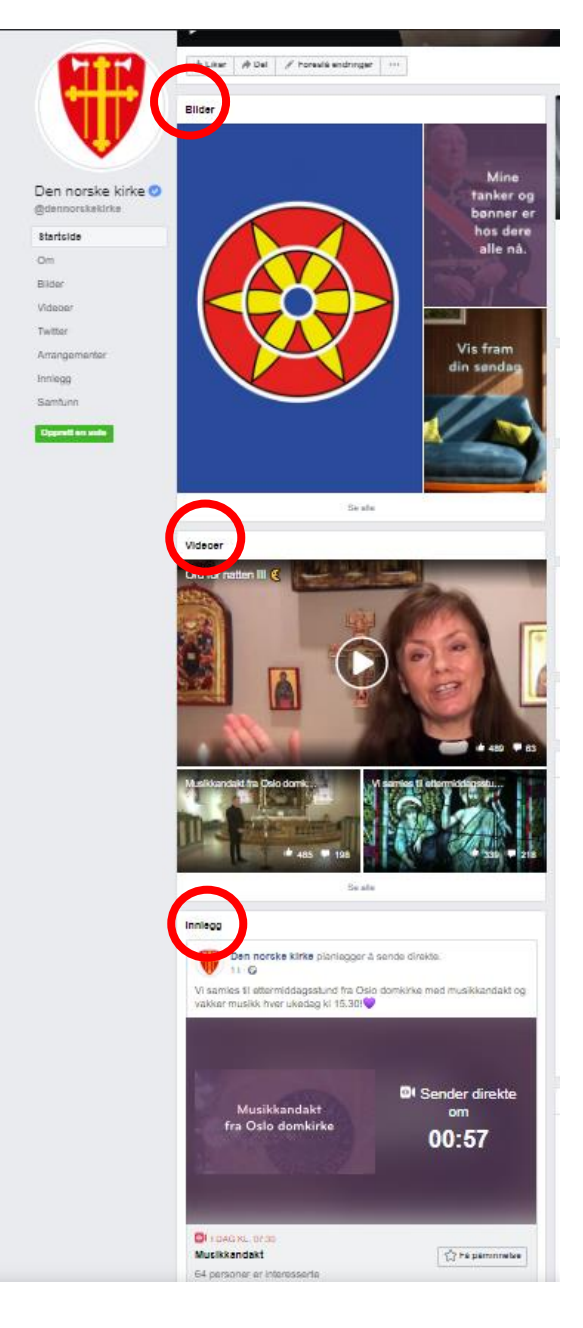

## 📅 DEN NORSKE KIRKE

3. Finn sendingen som sendes direkte, ved å se etter DIREKTEmerket i venstre hjørne.

4. Trykk på **Del**.

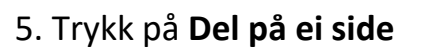

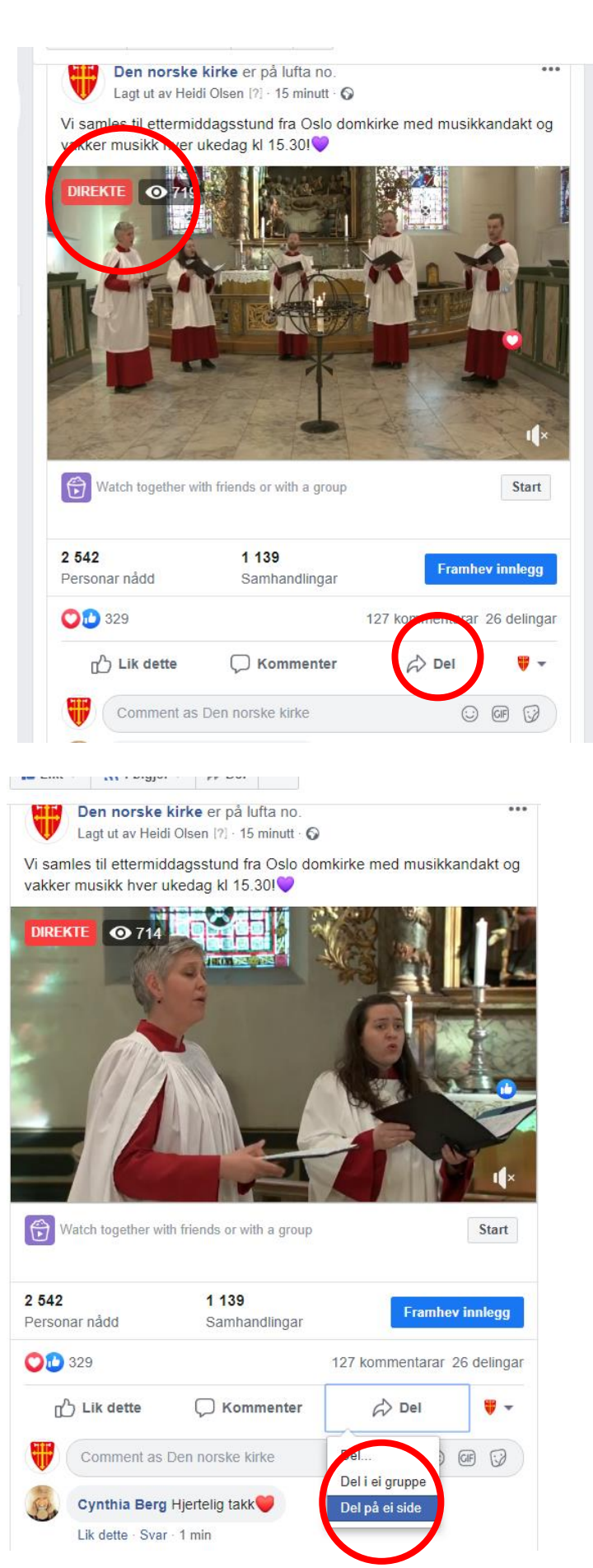

## DEN NORSKE KIRKE

### 6. Sjekk at det står Share on a Page You Manage.

Dersom det ikke gjør det: Trykk på den lille pila (-) ved siden av, og velg det.

7. Sjekk at du har valgt din menighet (viss du administrerer flere sider).

Dersom det ikke gjør det: Trykk på den lille pila ( ▾) ved siden av og velg det.

#### 8. Trykk Publiser

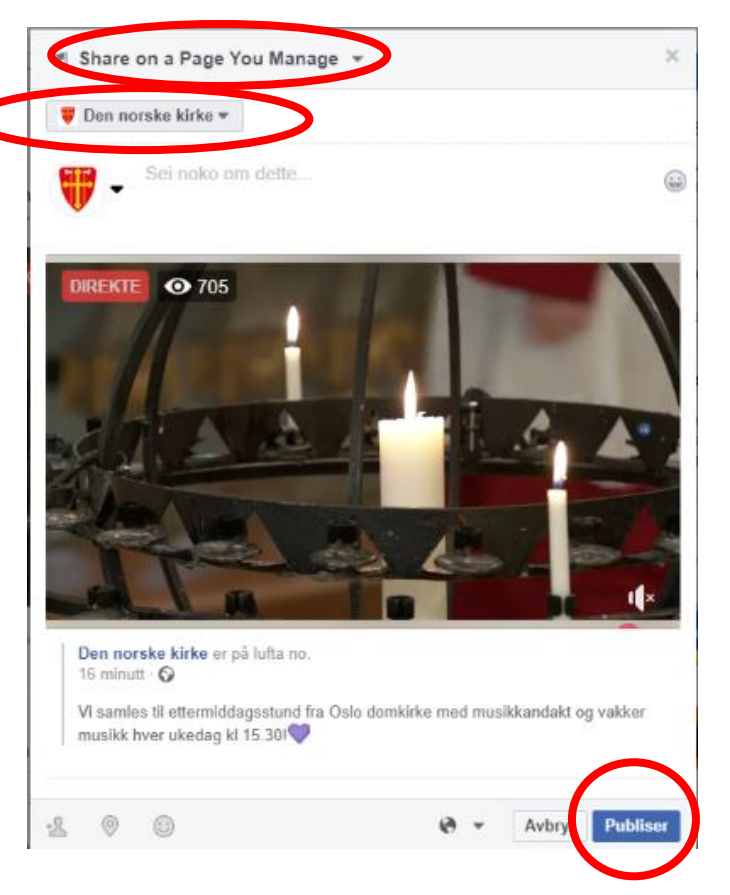